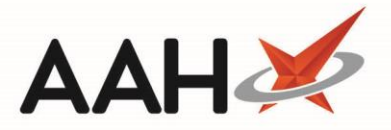

## Adding a New Notification Template

\Lambda There is a 160-character limit on text messages.

- To begin, open the Notifications Template Message Manager from the ProScript Connect Main Screen by clicking the [ProScript Connect] menu button and selecting the *Notifications Template Message Manager* menu item.
- The Notifications Template Message Manager opens in a new tab. Select the [F1 Add Notification Template] button. A blank Notifications Template Message window displays.

| Notificati | ons Template Message                        | – <b>– ×</b>          |
|------------|---------------------------------------------|-----------------------|
| Title:     |                                             |                       |
| Message:   |                                             |                       |
|            |                                             |                       |
|            |                                             |                       |
|            |                                             |                       |
|            |                                             |                       |
|            |                                             | Character Count: 0    |
|            | Maximum number of characters for sms is 160 |                       |
|            |                                             | ✓ F10 - Save X Cancel |

- 3. Complete the *Title* and *Message* fields as required and select the **[F10 Save]** button once complete.
- The *Title* is used as an internal name for your message, and is visible within the *Type* drop-down menu in the Send Notification window when selecting which notification to send. The *Message* is what will be sent to your patients.

1

| Notificat | ions Template Message 📃 🗖 🗙                                                                                                    |
|-----------|----------------------------------------------------------------------------------------------------|
| Title:    | Flu Vaccination                                                                                                    |
| Message:  | Flu vaccinations are avialable at your pharmacy between September and February.<br>Book an appointment to see one of our pharmacists in-store. |
|           | Character Count: 140<br>Maximum number of characters for sms is 160                                                                            |
|           | ✓ F10 - Save 🗙 Cancel                                                                                                    |

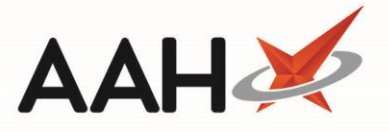

4. You are returned to the Notifications Template Message Manager, where your newly-added notification template displays in the grid. Select the **[F10 – Save]** button to save your changes and close the tab.

| ProScript Connect ▼<br>14 October 2019 15:44 | Search (CTRL+S) - Q 🕡 💷 H Responsible Pharmacist Victoria Smith   User The Supervisor - | <b>- x</b> |  |  |
|----------------------------------------------|-----------------------------------------------------------------------------------------|------------|--|--|
| My shortcuts 🕂                               |                                                                                         |            |  |  |
| Redeem Owings                                | Search Workflow Manager Notifications Template Message Manager                          |            |  |  |
| F2<br>Reprints                               | + F1 - Add Notification Template                                                        |            |  |  |
| F6                                           | Title Disabled                                                                          |            |  |  |
| Ordering<br>F7                               | Prescription Ready                                                                      |            |  |  |
| Overdue Scripts                              | Prescription Ready - Remind Exemption                                                   |            |  |  |
| F8<br>MDS Bron                               | Prescription Ready - Remind Yellow Book                                                 |            |  |  |
| F9                                           | Prescription Dispatched                                                                 |            |  |  |
| MDS Scripts Due                              | Notify Review                                                                           |            |  |  |
| SDM                                          | Next NMS Appointment                                                                    |            |  |  |
| Ctrl M                                       | Return Medication                                                                       |            |  |  |
| Stock Manager<br>Ctrl O                      | Flu Vaccination                                                                         |            |  |  |
| MDS Manager                                  | Prescription Delivered                                                                  | ✓          |  |  |
| ETP                                          |                                                                                         |            |  |  |
| Ctrl E<br>Script O                           |                                                                                         |            |  |  |
| Script Q                                     |                                                                                         |            |  |  |
| RMS<br>Ctrl R                                |                                                                                         |            |  |  |
| CDR                                          |                                                                                         |            |  |  |
|                                              |                                                                                         |            |  |  |
|                                              | Tiale. Elu Varcination                                                                  |            |  |  |
|                                              | Inter The vaccination                                                                   |            |  |  |
|                                              | Message:                                                                                |            |  |  |
|                                              |                                                                                         |            |  |  |
|                                              |                                                                                         |            |  |  |
|                                              |                                                                                         |            |  |  |
|                                              | Character Cou                                                                           | unt: 139   |  |  |
|                                              | Maximum number of characters for sms is 160                                             |            |  |  |
|                                              |                                                                                         |            |  |  |
|                                              |                                                                                         | • Surreet  |  |  |

## **Revision History**

| Version Number | Date          | Revision Details | Author(s)            |
|----------------|---------------|------------------|----------------------|
| 1.0            | 31 March 2020 |                  | Joanne Hibbert-Gorst |
|                |               |                  |                      |
|                |               |                  |                      |

## **Contact us**

For more information contact: **Telephone: 0344 209 2601** 

Not to be reproduced or copied without the consent of AAH Pharmaceuticals Limited 2020.